# 6 LANGKAH PENJANAAN PPR OLEH PYD

#### PPR : PEGAWAI PENILAI RAKAN SEKERJA PYD : PEGAWAI YANG DINILAI

### LANGKAH 1

LOGIN DALAM SISTEM MYUTM.UTM.MY

#### LANGKAH 3

PILIH TAB 360 DARJAH > PROSES PPR • 20 SENARAI PPR AKAN DIPAPARKAN SECARA RAWAK

# LANGKAH 5

KLIK BUTANG PROSES PPR

SPkS / BSM

# LANGKAH 2

KLIK MENU UTMHR (WORKING AT UTM) > LNPT • PASTIKAN TAHUN PENILAIAN 2024

#### LANGKAH 4

PILIH 15 ORANG PPR

 <u>'DELETE' PPR</u>
KLIK IKON TONG SAMPAH SEKIRANYA HENDAK 'DELETE'

TAMBAH PPR

Ę

5

 KLIK BUTANG +TAMBAH PPR SEKIRANYA HENDAK MENAMBAH PPR

P/S : PASTIKAN PPR TGRDIRI DARIPADA STAF BUKAN AKADGMIK DGNGAN 2 GRGD LGBIH TINGGI / RGNDAH / SAMA DGNGAN PYD

# LANGKAH G

NOTIFIKASI BERJAMA PROSES PPR DIPAPARKAN

🗸 Tahniah. Anda Telah Selesai Proses PPR